## How to Configure iPad/iPhone to Get Your WCC Email

Note: these instructions can be used for iPad or iPhone.

- 1. Make sure that you are connected to a Wi-Fi or 3G network. Wi-Fi is better because it's faster.
- 2. Tap the **Settings** icon from the home screen, then **Mail, Contacts, Calendars**.
- 3. In Mail, Contacts, Calendars, tap Add Account.

| iPad 🙃                             | 9:28 AM                   | 94% 🚍 |  |
|------------------------------------|---------------------------|-------|--|
| Settings                           | Mail, Contacts, Calendars |       |  |
| Airplane Mode OFF                  | Accounts                  |       |  |
| S Wi-Fi wccnet                     | MobileMe                  | >     |  |
| Notifications On                   | Exchange                  |       |  |
| Location Services On               | Mail, Contacts            |       |  |
| Brightness & Wallpaper             | Add Account               | >     |  |
| Picture Frame                      | Fetch New Data Pus        | sh >  |  |
| General                            | Mail                      |       |  |
| Search 2 Mail, Contacts, Calendars | Show 50 Recent Message    | es >  |  |
| 5 Safari                           | Preview 2 Line            | es >  |  |
| iPod                               | Minimum Font Size Mediu   | m >   |  |

4. Tap the **Microsoft Exchange** icon.

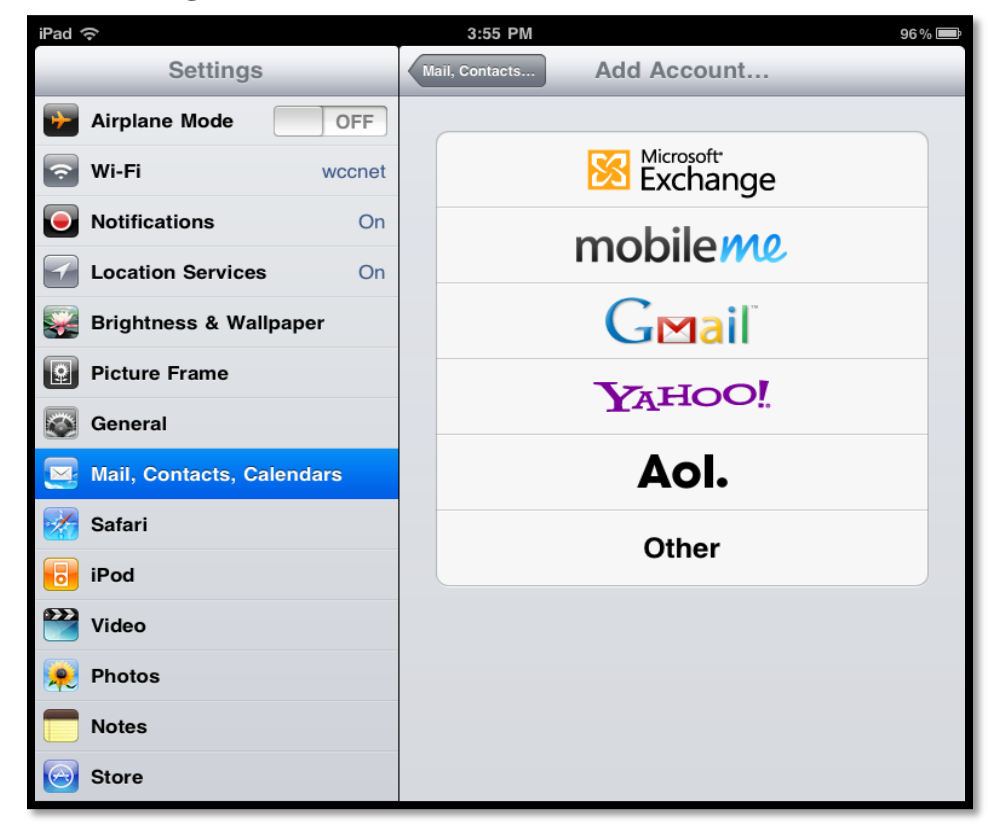

- 5. Fill out the fields with the following information:
  - **Email**: Your WCC email address
  - **Domain**: is.wccnet.org
  - Username: The part of your WCC email address before the "@" sign
  - **Password**: Your email password
  - **Description:** This is optional

| Ca | incel       | Exchange         | Next |
|----|-------------|------------------|------|
|    | Email       | iulia@woopat.adu |      |
|    | Email       | Juna@wccher.edu  |      |
|    | Domain      | is.wccnet.org    |      |
|    | Username    | julia            |      |
|    | Password    | •••••            |      |
|    | Description | Exchange         |      |
|    |             |                  |      |
|    |             |                  |      |
|    |             |                  |      |
|    |             |                  |      |
|    |             |                  |      |
|    |             |                  |      |

6. Tap **Next** and enter the server name: client.is.wccnet.org

| Ca | incel                                                     | Account              |  |
|----|-----------------------------------------------------------|----------------------|--|
|    |                                                           |                      |  |
|    | Email                                                     | julia@wccnet.edu     |  |
|    | Server                                                    | client.is.wccnet.org |  |
|    | Domain is.wccnet.org   Username julia   Password •••••••• |                      |  |
|    |                                                           |                      |  |
|    |                                                           |                      |  |
|    | Description                                               | Exchange             |  |
|    | Use SSL                                                   | ON                   |  |
|    | S/MIME                                                    |                      |  |
|    | S/MIME                                                    | OFF                  |  |
|    |                                                           |                      |  |

7. Tap **Next**. The device will verify the configuration. The next screen will allow you to pick what you want to synchronize, such as Mail, Contacts, and Calendars (any or all).

| Cancel    | Exchange | Save |
|-----------|----------|------|
| Mail      |          |      |
| Contacts  |          |      |
| Calendars |          | ON   |
| Reminders |          | ON   |
|           |          |      |
|           |          |      |
|           |          |      |
|           |          |      |
|           |          |      |
|           |          |      |
|           |          |      |

- 8. Tap **Save** and the device will finalize the configuration and return you to the **Mail**, **Contacts**, **Calendars** menu while your device communicates with the server.
- 9. From the home screen tap the **Mail** icon to get your email.